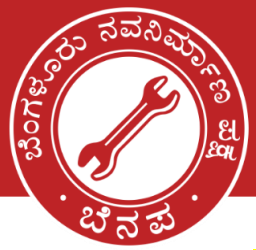

## ಬೆಂಗಳೂರು ನವನಿರ್ಮಾಣ ಪಕ್ಷ BENGALURU NAVANIRMANA PARTY

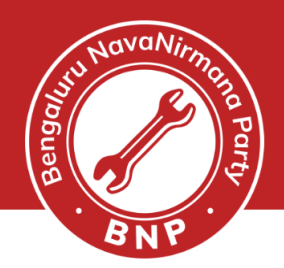

Search voter id details in Electoral Roll using voter id number

- Open <u>https://electoralsearch.eci.gov.in/</u>
- Select SEARCH by EPIC option
- Enter Voter id, State and Captcha & click on SEARCH
- If the voter id exists, the **search results** will be displayed.
- In the result displayed, **Note** the Part number and Part Serial Number
- If result is not displayed, apply for new voter id.

| C G                                     | ) 🗇 h       | ttps://electo | oralsearc                 | h.eci.gov.in  |        |                             |                                          |             | Q A <sup>N</sup> ☆ | С ( Ф              | €= @   |
|-----------------------------------------|-------------|---------------|---------------------------|---------------|--------|-----------------------------|------------------------------------------|-------------|--------------------|--------------------|--------|
|                                         |             |               |                           |               |        | ۱                           | मतदाता सेवा पोर्टल<br>VOTERS' SERVICE PO | RTAL        |                    |                    |        |
| ऑनलाइन आवेदन<br>/ Apply Online          |             |               |                           |               |        | Q Sea                       | rch in Electoral I                       | Roll        |                    |                    |        |
| 😭 विवरण द्वारा खोजें/ Search by Details |             |               |                           |               | 🙎 ईपीआ | ईसी द्वारा खोजें / Search b | I I I I I I I I I I I I I I I I I I I    | h by Mobile |                    |                    |        |
|                                         |             |               |                           |               | 2      | ाषा का चयन करे/Select Langu | age Select Language                      | ~           |                    |                    |        |
| EPIC DETA                               | IL.         | ŧ             | ईपीआईसी संख<br>EPIC Numbe | डमा/<br>a *   |        |                             |                                          |             | राज्य/<br>State    |                    |        |
|                                         |             |               | ZLW56610                  | U4            |        |                             |                                          |             | Karnataka          | ~                  |        |
|                                         |             |               |                           |               |        | Captcha Code                | Enter Cap                                | tcha *      |                    |                    |        |
|                                         |             |               |                           |               |        | S                           | earch Result : 1                         |             |                    |                    |        |
| 5                                       | ~           |               |                           |               |        |                             |                                          |             |                    |                    | Search |
| S. NO.                                  | Epic Number | Name          | Age                       | Relative Name | State  | District                    | Assembly Constituency                    | Part        | Polling Station    | Part Serial Number | Action |
|                                         |             |               |                           |               |        |                             |                                          |             |                    |                    |        |

ನನ್ನ ನಗರ | ನನ್ನ ಹೆಮ್ಮೆ | ನನ್ನ ಜವಾಬ್ದಾರಿ | My City | My Pride | My Responsibility.

info@nammabnp.org

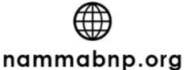

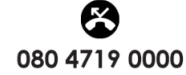

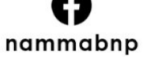

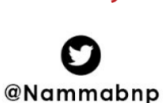

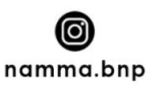

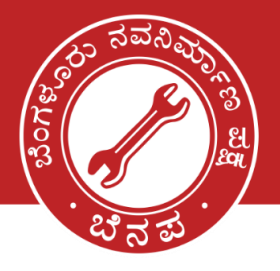

## ಬೆಂಗಳೂರು ನವನಿರ್ಮಾಣ ಪಕ್ಷ BENGALURU NAVANIRMANA PARTY

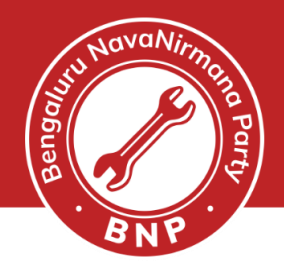

## Find if the voter is listed in the Final Electoral Roll

- Open <u>https://voters.eci.gov.in/download-eroll?stateCode=S10</u>
- Enter State, District, Assembly Constituency, Capthca (refer to the details displayed earlier)
- In the search box, enter the PART number. This will display the part details
- Download the Final Roll 2024 file for that Part Number

| C C https://voters.eci.gov.in/download-eroll?stateCode=S10 |                   |   |  |  | ☆ | \$          | CD   | £≞ I     | ¢۲ 🕫          | o           |
|------------------------------------------------------------|-------------------|---|--|--|---|-------------|------|----------|---------------|-------------|
| मतदाता सेवा पोर्टल<br>VOTERS' SERVICE PORTAL               |                   |   |  |  |   |             |      |          |               |             |
| Electoral Roll                                             |                   |   |  |  |   |             |      |          |               |             |
| State *                                                    | Karnataka         | ~ |  |  |   |             |      |          |               |             |
| District                                                   | B.B.M.P(CENTRAL)  | ~ |  |  |   |             |      |          |               |             |
| Assembly Constituency *                                    | 163 - Shantinagar | ~ |  |  |   |             |      |          |               |             |
| Select Language *                                          | Select Language   | ~ |  |  |   |             |      |          |               |             |
| Captcha *                                                  | 605m26 0          |   |  |  |   |             |      |          |               |             |
|                                                            |                   |   |  |  |   |             |      |          |               |             |
| 16                                                         |                   |   |  |  |   |             |      |          | То            | al No.: 195 |
| Part Details                                               |                   |   |  |  |   | DraftRoll - | 2024 | Fi       | nal Roll - 20 | 24          |
| -716 - St Ann's Convent                                    |                   |   |  |  |   | <b>≜</b>    |      | <u>+</u> | 5             |             |
| 116 - ST.MICHEAL HIGHER PRIMARY SCHOOL, ROOM NO 3          |                   |   |  |  |   | •           |      | <u>+</u> |               |             |
| 160 - NEW MOTHER MARY SCHOOL , ROOM NO .2                  |                   |   |  |  | : | ŧ           |      | <u>+</u> |               |             |

## Finding the name in the voter rolls

|                                                                                                    | Assembly Constituency No and Name : 163-SHANTINAGAR Part No. : 16                                                                                                    |  |
|----------------------------------------------------------------------------------------------------|----------------------------------------------------------------------------------------------------|--|
|                                                                                                    | 1- List of Additions 1 (27-10-2023 22-01-2024 )                                                                                                    |  |
| OPEN the file and look for the Part Serial                                                            | 1436     5     ZLW5600485     1437     3     ZLW56061004       Nimer     I.Maren SIN, MAXAIA     Fathern Names MCM20VA     1438     5     ZLW5604370       House Numer SIO, MAXAIA     Fathern Names MCM20VA     Fathern Names MCM20VA     Fathern Names MCM20VA     Photo       House Number 16 /4 1980 Street 4th or<br>Age : 67 Gender : Male     Photo     Available     Photo                                                                                                    |  |
| number.                                                                                               | 1439     7     ZLW5609296       Nome: IVASEEMA BANU<br>Hubbards Name ADDU, LOHAN<br>Hubbards Names ADDU, LOHAN<br>Hubbards Names ADDU, LOHAN<br>Age 120 Gender : Female     Names Names Nam |  |
| • If the name is listed,<br>then the voter is listed<br>in the voter rolls and is<br>ELIGIBLE TO VOTE | 1442     5     ZLW66/70421     Image: Piputh Janvell     SYV1137124       Nome: Elbanomica     Hadai (Standardin Name: Direction Lid Janvell     SVV1137124     Morris: Fabrica Name     Morris: Fabrica Name       House Numer: Inflammer Manuel (Piputh)     Photo     Photo     Morris: Fabrica Name     Photo       Age : 38 Gender : Female     Photo     Available     Photo     Available     Photo                                                                                                    |  |
| 6                                                                                                    | 1445     2     ZL W5675438     1446     5     ZL W4696551       Name : Juin     Name : Funya Shaela, X     Name : Funya Shaela, X     Name : Funya Shaela, X     Name : Funya Shaela, X       House Number : 16     Photo     Available     Photo     Available     Photo       Age : 32 Gender : Male     Available     Photo     Available     Photo     Available                                                                                                    |  |

ನನ್ನ ನಗರ | ನನ್ನ ಹೆಮ್ಮೆ | ನನ್ನ ಜವಾಬ್ದಾರಿ | My City | My Pride | My Responsibility.

info@nammabnp.org

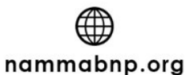

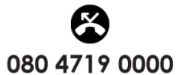

nammabnp

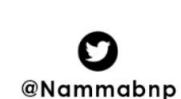

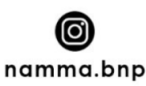